# Avery Dennison<sup>®</sup> TrafficJet™ - Reinstalando o FLEXI

Boletim de instruções: # 9.43Revisão: # 01Última atualização: October 2019

Caso você queira reinstalar o seu FLEXI, siga os passos para garantir uma reinstalação sem problemas.

#### Os passos

- Requisitos do sistema
- Faça backup das preferências
- Faça backup das predefinições
- Desative o FLEXI
- Desinstale o FLEXI
- Faça o download do FLEXI
- Reinstale o FLEXI
- Reinstale as predefinições
- Reinstale as preferências

### Requisitos de sistema

Aconselhamos que o computador RIP seja dedicado apenas para esse fim e que se possivel não seja usado para outras tarefas com intenso uso de processador.

| Windows                      | : Windows 10, 8 ou 7, o Windows 10 recomendado                                                          |
|------------------------------|----------------------------------------------------------------------------------------------------|
| Processador                  | : (equivalente ao) Core i3 ou superior, Core i7 ou superior recomendado                                 |
| Arquitetura                  | : 64 BIT                                                                                                |
| RAM                          | : mínimo de 8 GB, 16 GB recomendados                                                                    |
| Disco rígido                 | : mínimo de 7200 RPM, SSD recomendado                                                                   |
| Espaço livre no disco rígido | : mínimo de 20 GB, 50 GB ou mais recomendado                                                            |
| Tela                         | : 1152 x 854 no mínimo 16 bits, 1680 x 1050 32 bits recomendado                                         |
| Porta de Rede                | : recomendada 100BASE-TX / 1000BASE-TX                                                                  |
| Conexão à Internet           | : Acesso automático 100BASE-TX / 1000BASE-TX necessário para<br>o Flexi Cloud para ativação de licença. |
| Cabo Rede                    | : Cat5 ou Cat6 do Computador RIP para a impressora (não incluso<br>na impressora!                       |

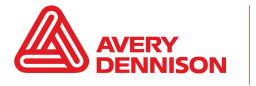

### Faça backup das preferências

- Esteja ciente que o caminho exato do arquivo no seu computador pode ser diferente!
- Feche todos os programas FLEXI ativos
- Acesse o diretório C, Arquivos de programas (x86), Avery Dennison, pasta Mutoh ou SAi, FLEXI, Gerenciador de preferências
- Abra este programa e clique em Salvar
- Dê um nome descritivo ao arquivo de backup de suas preferências e recomendamos que você adicione data
- Clique em OK e clique em Exportar
- Salve esse arquivo .pmf no servidor ou no HD externo para poder acessar facilmente durante a reinstalação

### Faça backup das predefinições

- Abra o Production Manager
- Vá para o menu superior e clique em Arquivo, Exportar predefinição
- Selecione todas as predefinições que você deseja fazer backup (lembre-se de que as não selecionadas serão perdidas)
- Marque a caixa Incorporar perfis icc de entrada
- Clique em Exportar e salve as predefinições no servidor ou na HD externo para poder acessar facilmente durante a reinstalação

#### **Desativar o FLEXI**

- Feche todos os seus programas FLEXI ativos
- Acesse o diretório C: , Arquivos de programas (x86), Avery Dennison, pasta Mutoh, SAi ou FLEXI SAi , Licensemanager
- Anote o ID do software ou faça uma captura de tela se necessário para usar durante a
- Reinstalação !
- Clique em Remover licença deste computador (importante se a licença ainda estiver ativa,
- não é possível reinstalar o Flexi !)
- Clique em Finalizar

#### **Desinstalar o FLEXI**

- Feche todos os seus programas FLEXI ativos
- Acesse o diretório C: , Arquivos de programas (x86), Avery Dennison, pasta Mutoh, SAi ou FLEXI SAi , Desinstale o FlexiPRINT Avery Dennison Edition (ou FLEXI Mutoh Edition)
- Siga as etapas do desinstalador

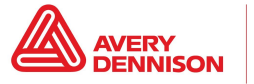

## Faça o Download do FLEXI

- Acesse www.saicloud.com
- Efetue login com as credenciais criadas durante a instalação inicial
- Procure o ID do software (aquele que você anotou durante o processo de desativação)
- Clique em download

#### **Reinstale o FLEXI**

- Clique no instalador baixado
- Siga as etapas de instalação
- Depois de terminar, adicione o FLEXI à lista de aplicativos confiáveis no firewall (Windows)
- Recomendamos desativar o modo de suspensão ou economia de energia do computador para evitar possíveis problemas

#### Reinstalar as predefinições

- Abra o FLEXI Production Manager, vá para o menu superior, clique em Arquivo, Importar predefinição e importe as predefinições do local que você usou anteriormente para fazer backup.
- A seguir clique em Sim para todas as perguntas na caixa de diálogo
- Feche o Production Manager

#### **Reinstalando as Preferencias**

Esteja ciente de que o caminho exato do arquivo no seu computador pode ser um pouco diferente!

- Feche todos os seus programas FLEXI ativos
- Acesse o diretório C: , Arquivos de programas (x86), Avery Dennison, pasta Mutoh, SAi ou FLEXI SAi , Desinstale o FlexiPRINT Avery Dennison Edition (ou FLEXI Mutoh Edition), Preference Manager.
- Clique em Importar para importar o arquivo .pmf do local que você usou anteriormente para fazer o backup.
- Abra o Gerenciador de produção e verifique se as configurações e o ambiente estão corretos
- Abra o FlexiPRINT (designer) e verifique se as configurações e o ambiente estão corretos

No caso de qualquer problemas ou inconsistências, por favor contate o Departamento Técnico.

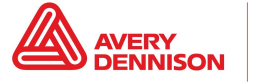

The above Avery Dennison literature provides information to the user for proper application, storage and other requirements. Please refer to Product Data Bulletins or your local Avery Dennison Representative for warranty information. Find the latest information on the Avery Dennison website, <u>www.reflectives.averydennison.com</u>. We encourage you to check our website periodically for updates.

All statements, technical Information and recommendations about Avery Dennison products are based upon tests and information believed to be reliable, but do not constitute a guarantee or warranty of any kind. All Avery Dennison products are sold with the understanding that Purchaser has independently determined the suitability of such products for its intended and other purposes.

For technical questions, please contact:

North America: reflective.tech.na@averydennison.com Europe, Middle East & Africa: reflective.tech.enea@eu.averydennison.com Asia Pacific: reflective.tech.ap@ap.averydennison.com South America: reflective.tech.sa@averydennison.com

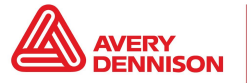